# CERTIFICATO DI AUTENTICAZIONE INFOCERT

Guida alla Configurazione

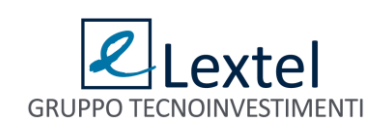

### Sommario

| PREMESSA                          | 3 |
|-----------------------------------|---|
| INSTALLAZIONE DEL SOFTWARE BIT4ID | 4 |
| INTERNET EXPLORER                 | 6 |
| MOZILLA FIREFOX                   | 9 |

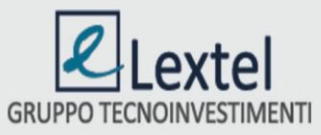

#### PREMESSA

La presente Guida è valida unicamente per certificati di Autenticazione rilasciati dall'Ente Certificatore InfoCert.

Per accedere ai servizi del PDA Lextel occorre munirsi di una Smart Card o Business KEY (chiavetta USB) ovvero di una firma digitale con, all'interno, il certificato di autenticazione.

Questo è rilasciato da un Ente Certificatore e permette di autenticarsi ai siti web in modalità sicura. Quando il certificato di autenticazione è usato per accedere a un indirizzo web, non solo il browser si accerta dell'identità del server, ma consente anche al server stesso di accertare l'identità della persona che sta accedendo.

In base a tale conoscenza il server consentirà l'accesso ad alcune aree di informazioni riservate piuttosto che ad altre. I dati scambiati sono cifrati.

Occorrerà configurare il browser con procedure diverse a seconda se si stia usando Internet Explorer/Google Chrome o Mozilla Firefox.

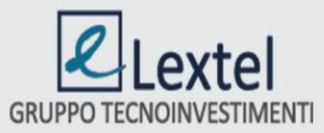

## **INSTALLAZIONE DEL SOFTWARE BIT4ID**

Scaricare il programma cliccando <u>qui</u>.

Istruzioni per l'installazione:

1. Salvare ed estrarre il file sul proprio desktop.

Al termine dell'operazione sul desktop comparirà la seguente icona:

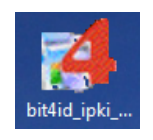

2. Cliccando due volte sull'icona partirà l'installazione del programma:

| 🛃 🛛 🛛 Installazione di Universal MW 1.4.1.272 🛛 – 🗖 📉 🗙                                                                                                    |                                                                            |  |  |  |
|----------------------------------------------------------------------------------------------------|----------------------------------------------------------------------------|--|--|--|
|                                                                                                    | Benvenuti nel programma di<br>installazione di Universal MW 1.4.1.272      |  |  |  |
|                                                                                                    | Questo programma installerà Universal MW 1.4.1.272 nel<br>vostro computer. |  |  |  |
| vostro computer.<br>Si raccomanda di chiudere tutte le altre applicazioni prima di<br>iniziare l'installazione. Questo permetterà al programma di<br>installazione di aggiornare i file di sistema senza dover<br>riavviare il computer.<br>Per proseguire, scegliere Avanti. |                                                                            |  |  |  |
| Avanti > Annulla                                                                                                    |                                                                            |  |  |  |

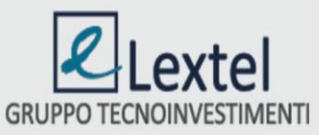

3. Accettare le condizioni di licenza e premere il pulsante Installa:

| 4   | Installazione di Universal MW 1.4.1.272 🛛 – 🗆 🗙                                                                                                    |  |  |  |  |
|-----|----------------------------------------------------------------------------------------------------|--|--|--|--|
|     | Licenza d'uso   Prego leggere le condizioni della licenza d'uso prima di installare<br>Universal MW 1.4.1.272.                                                                                                    |  |  |  |  |
|     | Premere Page Down per vedere il resto della licenza d'uso.                                                                                                    |  |  |  |  |
|     | BIT4ID                                                                                                    |  |  |  |  |
|     | Contratto di licenza per il Software                                                                                                    |  |  |  |  |
|     | AVVERTENZA: LEGGERE CON ATTENZIONE IL PRESENTE CONTRATTO. L'UTILIZZO<br>INTEGRALE O PARZIALE DEL SOFTWARE COMPORTA L'ACCETTAZIONE DEI TERMINI E<br>DELLE CONDIZIONI DEL PRESENTE CONTRATTO. L'UTENTE ACCONSENTE CHE IL<br>PRESENTE CONTRATTO È VALIDO ALLA PARI DI QUALSIASI ALTRO CONTRATTO CHE<br>SIA STATO NESOZIATO E SOTTOSCRITTO. QUALORA L'UTENTE NON ACCETTI I V |  |  |  |  |
|     | Se si accettano i termini della licenza d'uso, selezionare la casella sottostante. È necessario<br>accettare i termini della licenza d'uso per installare Universal MW 1.4.1.272. Per avviare<br>l'instruazione, selezionare Installa.                                                                                                    |  |  |  |  |
|     | Accetto le condizioni della licenza                                                                                                    |  |  |  |  |
| Ins | tall System v1.0                                                                                                    |  |  |  |  |
|     | < Indietro Installa Annulla                                                                                                    |  |  |  |  |
| _   |                                                                                                    |  |  |  |  |

Al termine del caricamento premere SI per completare l'operazione e riavviare il sistema:

| A Installazione di Universal MW 1.4.1.272 –                                             | ×     |
|-----------------------------------------------------------------------------------------|-------|
| L'installazione completata<br>L'installazione è stata completata con successo.          |       |
| Completata                                                                              |       |
|                                                                                         |       |
| OS update lang: ENU                                                                     | ^     |
| Cartella di destinazione: C:\Users\FLAVIA~1.PER\AppData\Local\Temp\nsj8597.tmp          |       |
| + 64 PKI OK!                                                                            |       |
| Cartella di destinazione: C:\Program Files (x86)\Bit4ld\Universal MW                    |       |
| Estrazione: logconf.exe                                                                 |       |
| Cartella di destinazione: C:\Program Files (x86)\Bit4ld\Universal MW                    |       |
| Creato il programma di disinstallazione: C:\Program Files (x86)\Bit4ld\Universal MW\uni |       |
| C:\Windows\system32\bit4upki-store.dll @ 44367872 RunImportServer @ 44408758            | 0     |
| Esecuzione: "C:\Windows\system32\rundll32.exe " "C:\Windows\system32\bit4upkist         |       |
| Completata                                                                              |       |
|                                                                                         | ·     |
| Install System v1.0                                                                     |       |
| < Indietro Fine An                                                                      | nulla |

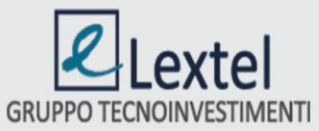

#### **INTERNET EXPLORER**

E' necessario installare 2 certificati CA InfoCert. Questi devono essere scaricati e installati separatamente.

Scaricare il **primo** certificato CA InfoCert cliccando <u>qui</u> Scaricare il **secondo** CA Infocert cliccando <u>qui</u>

La procedura d'installazione è identica per tutti e due i certificati.

Istruzioni per l'installazione:

1. Salvare ed estrarre il file sul proprio desktop.

Al termine dell'operazione comparirà la seguente icona sul desktop:

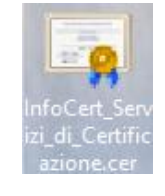

 Cliccando due volte sull'icona InfoCert\_Servizi\_di\_Certificazione.cer si aprirà la schermata sottostante. Procedere eseguendo l'installazione come di seguito descritto:

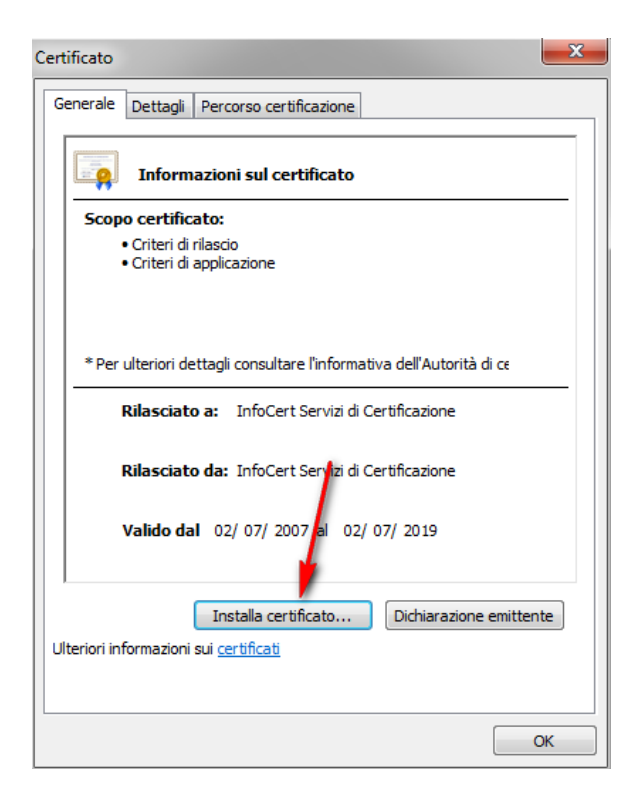

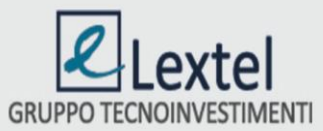

| mportazione guidata certificati                   |                                                                                                    |  |  |  |  |
|---------------------------------------------------|----------------------------------------------------------------------------------------------------|--|--|--|--|
|                                                   | Importazione guidata certificati                                                                                                    |  |  |  |  |
| <u>_</u>                                          | Questa procedura guidata permette di copiare certificati,<br>elenchi di scopi consentiti ed elenchi di revoche di<br>certificati dal disco all'archivio certificati.                                                                                                    |  |  |  |  |
|                                                   | Un certificato rilasciato da un'Autorità di certificazione<br>conferma l'identità dell'utente e contiene informazioni<br>utilizzate per proteggere i dati o per stabilire connessioni<br>di rete sicure. L'archivio certificati è l'area del sistema<br>dove i certificati sono archiviati. |  |  |  |  |
|                                                   | Per continuare, scegliere Avanti.                                                                                                    |  |  |  |  |
|                                                   |                                                                                                    |  |  |  |  |
|                                                   |                                                                                                    |  |  |  |  |
|                                                   |                                                                                                    |  |  |  |  |
|                                                   |                                                                                                    |  |  |  |  |
|                                                   | < Indietro Avanti > Annulla                                                                                                    |  |  |  |  |
| Importazione guidata certi                        | ificati 🗾 🌉                                                                                                    |  |  |  |  |
| Archivio certificati                              |                                                                                                    |  |  |  |  |
| Gli archivi certificati s                         | sono le aree del sistema dove i certificati sono archiviati.                                                                                                    |  |  |  |  |
| L'archivio certificati p<br>possibile specificare | può essere selezionato automaticamente dal sistema oppure è<br>il percorso per il certificato.                                                                                                    |  |  |  |  |
| Seleziona auto                                    | omaticamente l'archivio certificati secondo il tipo di certificato                                                                                                    |  |  |  |  |
| Archivio certif                                   | icati:                                                                                                    |  |  |  |  |
|                                                   | Sfoglia                                                                                                    |  |  |  |  |
|                                                   |                                                                                                    |  |  |  |  |
|                                                   |                                                                                                    |  |  |  |  |
| Ulteriori informazioni sugli                      | archivi di certificati                                                                                                    |  |  |  |  |
|                                                   | < Indietro Avanti > Annulla                                                                                                    |  |  |  |  |

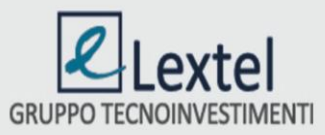

| Importazione guidata certificati |                                                        | ×                                       |  |  |
|----------------------------------|--------------------------------------------------------|-----------------------------------------|--|--|
|                                  | Completamento dell'Importazione<br>guidata certificati |                                         |  |  |
|                                  | Scegliendo Fine, il certificato verrà importato.       |                                         |  |  |
|                                  | Impostazioni selezionate:                              |                                         |  |  |
|                                  | Archivio certificati selezionato<br>Contenuto          | Automaticamente determii<br>Certificato |  |  |
|                                  |                                                        |                                         |  |  |
|                                  |                                                        |                                         |  |  |
|                                  | •                                                      | 4                                       |  |  |
|                                  |                                                        |                                         |  |  |
|                                  |                                                        |                                         |  |  |
|                                  | < Indietro                                             | Fine Annulla                            |  |  |

Cliccando su **ok** l'installazione del certificato è completata.

| Importazione guidata certificati | x |
|----------------------------------|---|
| Importazione completata.         | ] |
| ОК                               | 5 |

Ripetere la procedura appena descritta anche per il secondo Certificato CA InfoCert.

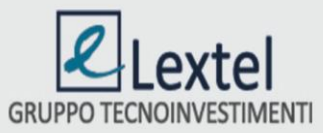

## **MOZILLA FIREFOX**

Istruzioni per la configurazione:

1. Selezionare Strumenti / Opzioni

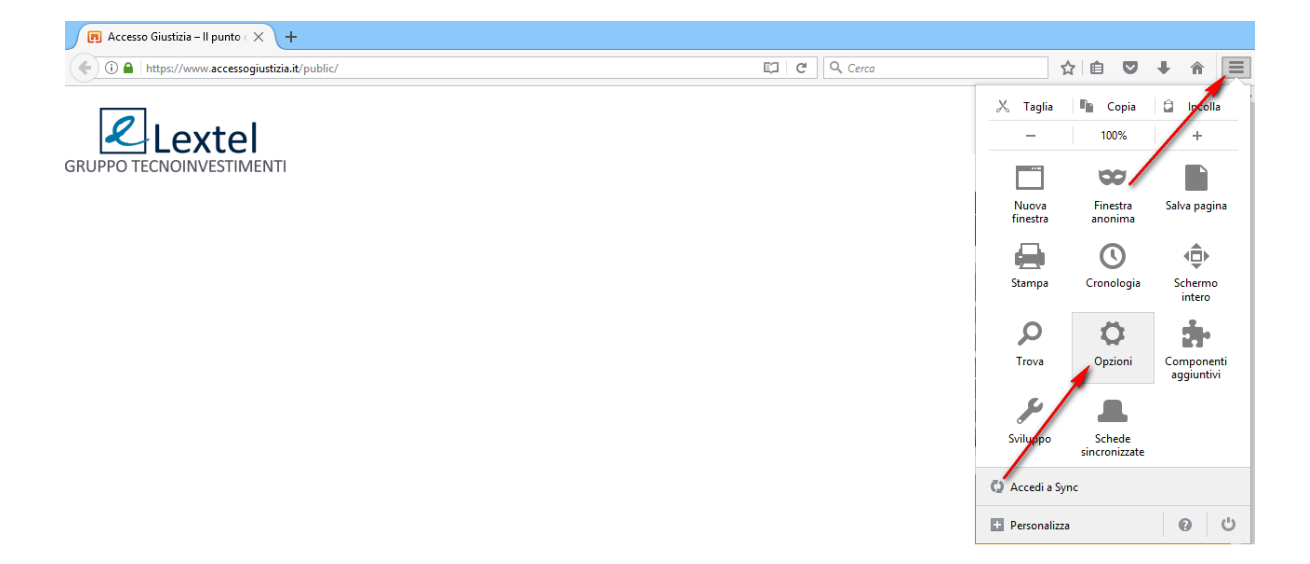

2. Selezionare la sezione a sinistra **Privacy e sicurezza** e in fondo alla pagina **Dispositivi di** sicurezza...

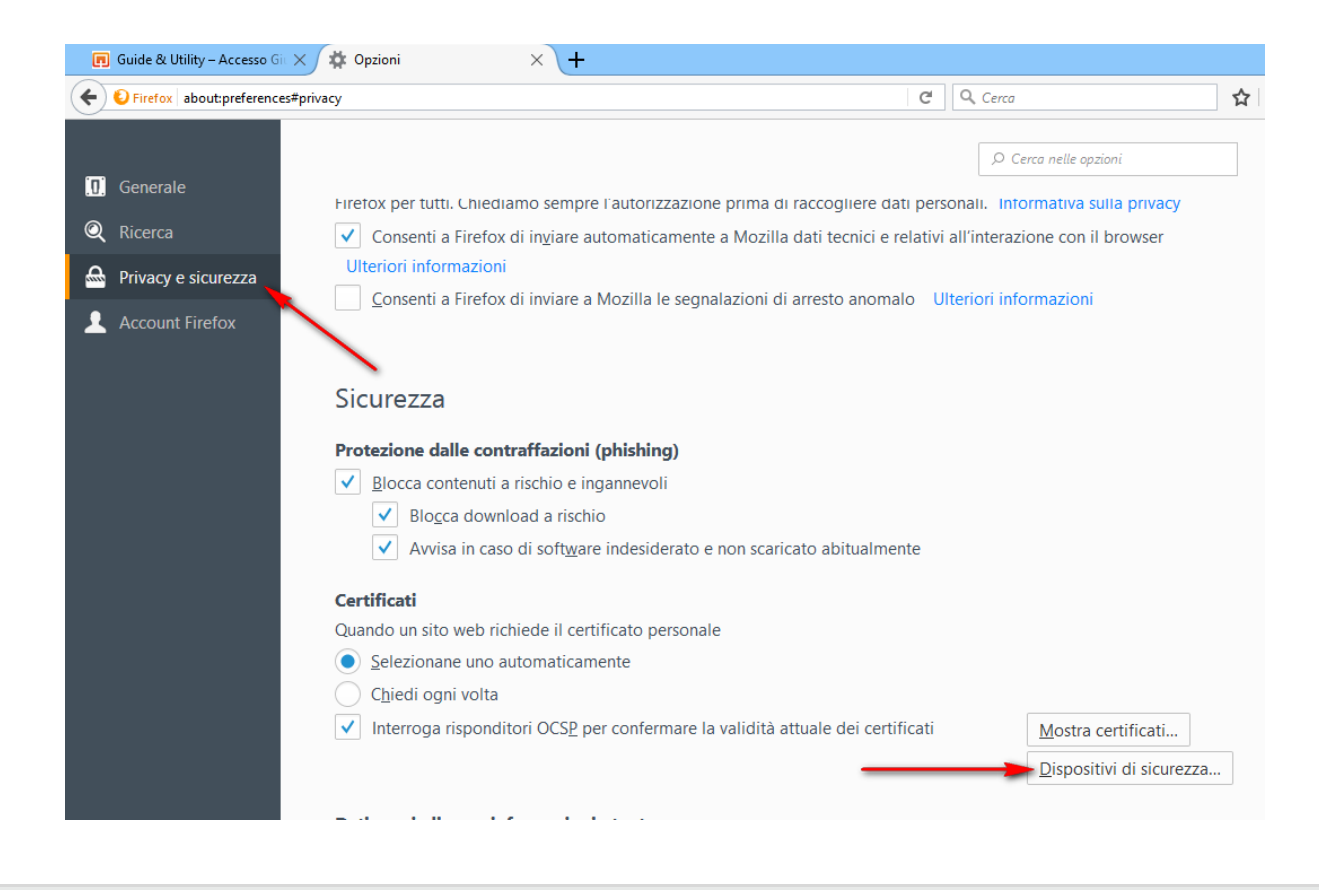

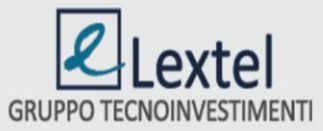

3. Apparirà la schermata seguente all'interno della quale cliccare sul pulsante Carica:

| Gestione dispositivi                                             |          |        |                              |  |
|------------------------------------------------------------------|----------|--------|------------------------------|--|
| Moduli e dispositivi di sicurezza                                | Dettagli | Valore | Accedi                       |  |
| NSS Internal PKCS #11 Module                                     |          |        | Esci                         |  |
| Servizi crittografici generici<br>Dispositivo sicurezza software |          |        | Modifica la <u>p</u> assword |  |
| Nuovo modulo PKCS#11                                             |          | _      | <u> </u>                     |  |
| Modulo radice predefinito                                        |          |        | Scarica                      |  |
| Builtin Object Token                                             |          |        | Attiva FIPS                  |  |
|                                                                  |          |        |                              |  |
|                                                                  |          |        |                              |  |
|                                                                  |          |        |                              |  |
|                                                                  |          |        |                              |  |
|                                                                  |          |        |                              |  |
|                                                                  |          |        |                              |  |
|                                                                  |          |        |                              |  |
|                                                                  |          |        | OK                           |  |

4. Selezionare **Sfoglia** 

| Gestione dispositivi                                                                                                    |                                                                                                    |                                                                                                    |                                                                            |
|----------------------------------------------------------------------------------------------------|----------------------------------------------------------------------------------------------------|----------------------------------------------------------------------------------------------------|----------------------------------------------------------------------------|
| Moduli e dispositivi di sicurezza<br>aNSS Internal PKCS #11 Module<br>Servizi crittografici generici<br>Dispositivo sicurezza software<br>aNuovo modulo PKCS#11<br>CNS<br>aModulo radice predefinito<br>Builtin Object Token | Gestion<br>Dettagli<br>Carica dispositiv<br>Inserire le informa<br>Nome modulo:<br>Nome file modulo | o PKCS#11<br>valore<br>valore<br>vo PKCS#11<br>zioni per il modulo che si vuole aggiungere.<br>Nuovo modulo PKCS#11<br>s: Sfoglia<br>OK Annulla | Accedi<br>Esci<br>Modifica la password<br>Carica<br>Scarica<br>Attiva EIPS |
|                                                                                                    |                                                                                                    |                                                                                                    | OK                                                                         |

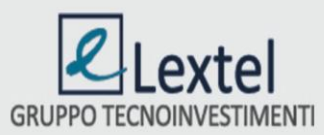

5. Selezionare il percorso C:\Windows\System32\bit4xpki.dll

| → ↑ ↓ Questo PC → Disco locale (C:) → Windows → System32 |                               |                  |                    |            |
|----------------------------------------------------------|-------------------------------|------------------|--------------------|------------|
| 🔆 Preferiti                                              | Nome                          | Ultima modifica  | Тіро               | Dimensione |
| 🛄 Desktop                                                | 🚳 bit4ucsp1.dll               | 16/12/2009 14:34 | Estensione dell'ap | 87 KB      |
| 🐌 Download                                               | bit4ucsp1.scg                 | 23/03/2016 15:35 | File SCG           | 1 KB       |
| 🕮 Risorse recenti                                        | 🚳 bit4ucsp2.dll               | 23/03/2016 15:35 | Estensione dell'ap | 249 KB     |
|                                                          | 🚳 bit4upki-store.dll          | 06/04/2016 16:04 | Estensione dell'ap | 246 KB     |
| 🖳 Questo PC                                              | 🔊 bit4xpki.dll                | 13/04/2016 16:40 | Estensione dell'ap | 1.097 KB   |
| 📔 Desktop                                                | bit4xpki.dll.conf             | 23/03/2016 15:35 | File CONF          | 1 KB       |
| 📗 Documenti                                              | bit4xpki.dll.vpn.license      | 23/03/2016 15:35 | File LICENSE       | 1 KB       |
| 🐌 Download 🛛 🖊                                           | BitLockerDeviceEncryption.exe | 29/10/2014 02:26 | Applicazione       | 101 KB     |
| 崖 Immagini                                               | 🙀 BitLockerWizard.exe         | 29/10/2014 03:23 | Applicazione       | 100 KB     |
| 🐌 Musica                                                 | 🎭 BitLockerWizardElev.exe     | 29/10/2014 03:23 | Applicazione       | 100 KB     |
| 📔 Video                                                  | bitsadmin.exe                 | 29/10/2014 03:18 | Applicazione       | 224 KB     |
| 🏪 Disco locale (C:)                                      | 🚳 bitsigd.dll                 | 29/10/2014 03:34 | Estensione dell'ap | 53 KB      |

8. Una volta selezionato il file "bit4xpki.dll", cliccare su Apri e successivamente su OK.

| 😻 Carica driver d                                               | lispositivo PKCS#11 | - 🗆 🗙            |  |  |  |
|-----------------------------------------------------------------|---------------------|------------------|--|--|--|
| Inserire le informazioni per il modulo che si vuole aggiungere. |                     |                  |  |  |  |
| <u>N</u> ome modulo: Nu                                         | uovo modulo PKCS#11 |                  |  |  |  |
| Nome <u>f</u> ile modulo:                                       | C:\Windows\System32 | Sf <u>og</u> lia |  |  |  |
|                                                                 | ОК                  | Annulla          |  |  |  |

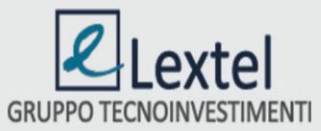